## 災害への備えはできていますか?『アレ』スマホに入れた?

防災情報などの緊急情報がプッシュ通知で届くスマートフォンアプリです。災害時・平常時 を問わず無料(※1)でご利用いただけますので、ぜひアプリをインストールしてください。

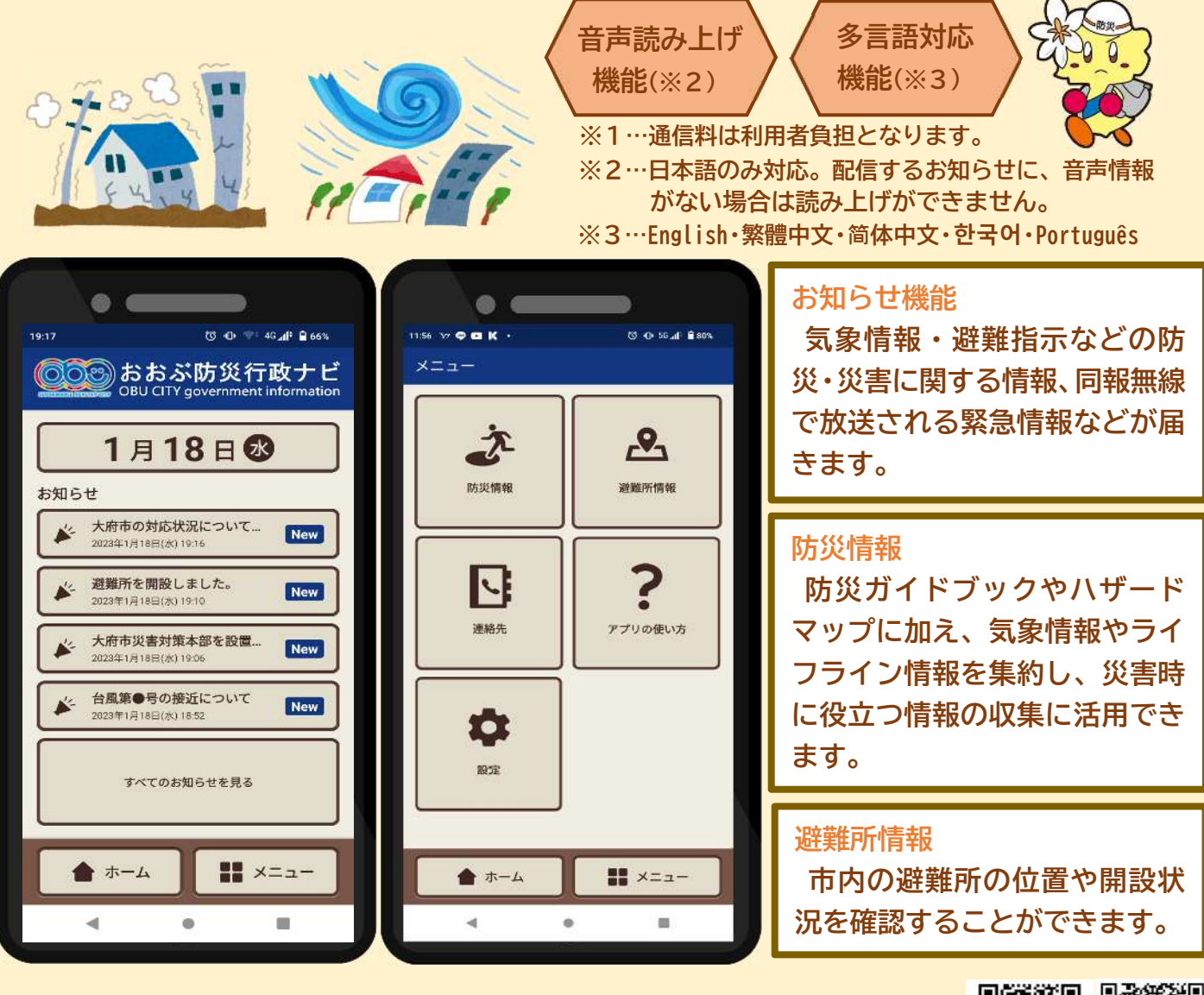

右のQRコードを読み取るか、GooglePlay や AppStore で『ライフビジョン』 と検索してください。詳しいインストール手順は裏面に記載しています。

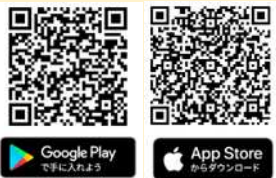

Apple および Apple ロゴは米国その他の国で登録された Apple Inc.の商標です。AppStore は Apple Inc.の サービスマークです。Google Play および Google Play ロゴは、Google LCC の商標です。

問い合わせ先 大府市 危機管理課 防災危機管理係 ☎0562(45)6320

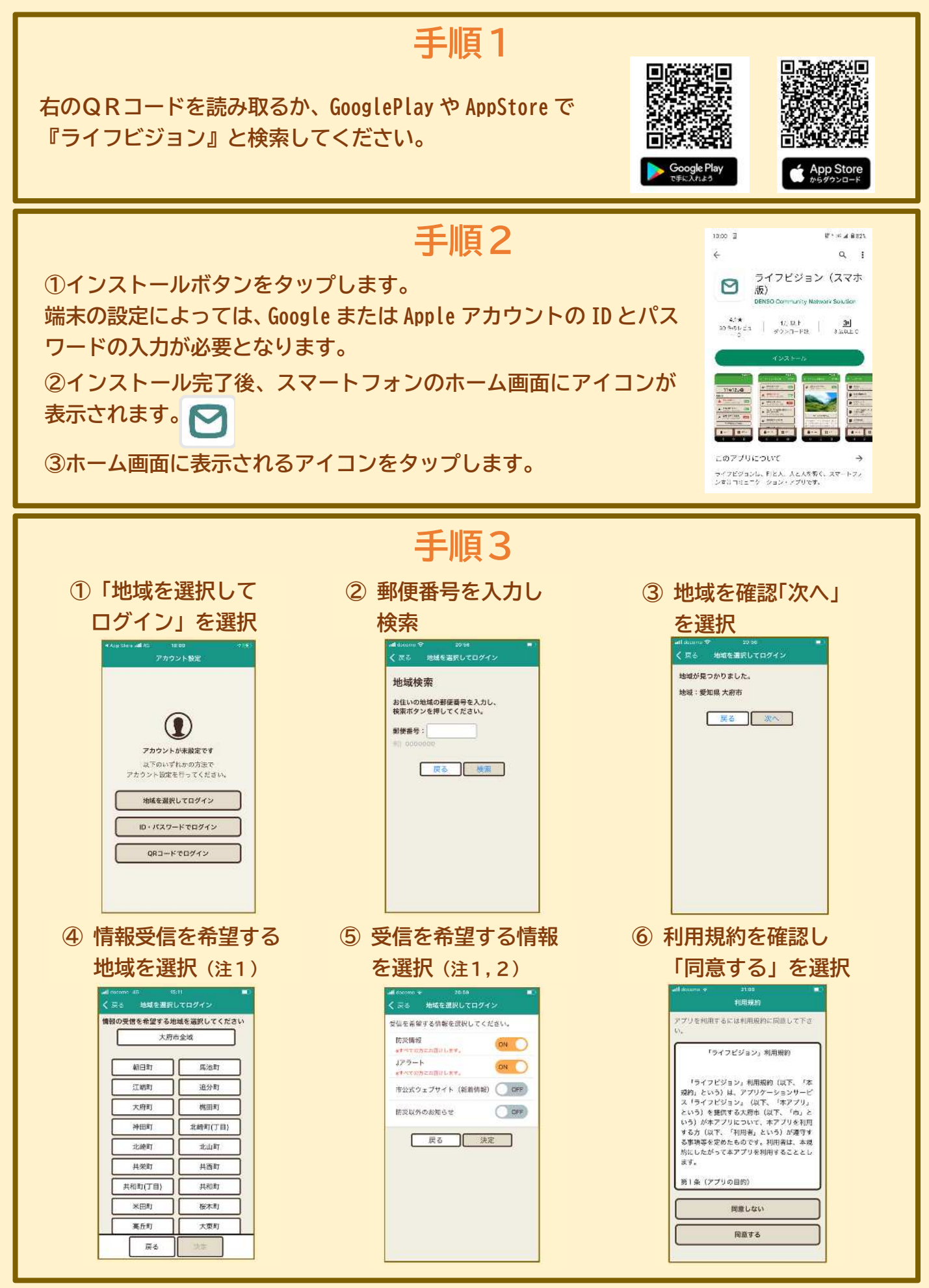

注1…地域や受信情報の選択を変更したい場合は、メニューの「設定」から一度ログアウトする必要があります。 注2…市公式ウェブサイト(新着情報)をONにすると、ウェブサイト更新と連動してお知らせが配信されるため、 数件同時に配信されることがあります。